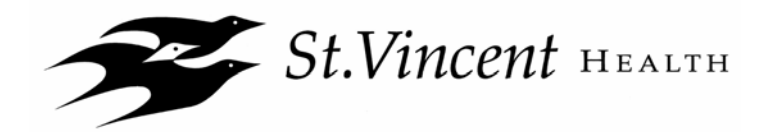

# **ENROLLMENT INSTRUCTIONS**

## Step 1: Get Ready. What You'll Need to Enroll...

A Computer. All associates will enroll online for Benefits 2009. If you do nothing, your current elections will continue with the exception of the Health Care FSA or the Dependent Day Care FSA. You must re-enroll for these plans in 2009. If you want to change your elections or you want to elect the Health Care FSA or the Dependent Day Care FSA, then you'll need to go online and enroll. Remember, you must take the Humana Health Assessment in order to elect Medical coverage for 2009.

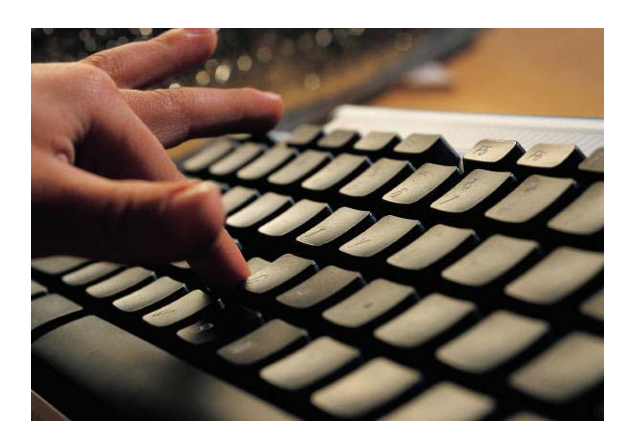

**Benefits 2009 Information.** Information about 2009 benefits is available on our special Benefits webpage, at <u>www.stvincenthealthbenefits.org</u>. You can access this website from the St.Vincent Intranet by clicking on *Associate Information > SVH Benefits > Learn About 2009 Benefits* or by typing the address into your browser. On this website, you can view individual guides or watch videos to learn about each benefit program. When you are ready to enroll, click the "Enroll" link at the top of the home page.

**Your Personalized Worksheet (optional).** This statement reports your most recent benefit elections and lists your covered dependents and will be emailed to you. If you do not have a St.Vincent email address, you can access and print your worksheet from eBenefits, our online enrollment system. To access eBenefits use one of the methods described on the following page. You will see a link to download and print your worksheet.

#### Access the Online Enrollment System (eBenefits)

You have three ways to access the online enrollment system. Choose the option that is most convenient for you...

| Through the Kiosk                                                                                                    | Through the computer at your                                                                                                    | From any computer with                                                                                                    |
|----------------------------------------------------------------------------------------------------|----------------------------------------------------------------------------------------------------|----------------------------------------------------------------------------------------------------|
| at your facility                                                                                                    | worksite from the St. Vincent                                                                                                    | Internet access                                                                                                    |
|                                                                                                    | Intranet                                                                                                    |                                                                                                    |
| From the Welcome Screen, click on<br>the "Current Associates" Link and<br>then click on "St.Vincent Benefits<br>Enrollment"                            | Click on "Associate Information" located<br>on the bar across the top of the screen,<br>then click on "SVH Benefits"                             | Type<br><u>www.stvincenthealthbenefits.org</u><br>into your web browser address                                             |
| Click on "Learn about 2009 Benefits"<br>for more information about Benefits,<br>or click on "Click here to ENROLL" if<br>you are ready to enroll       | Click on "Learn about 2009 Benefits" for<br>more information about Benefits, or click<br>on "Click here to ENROLL" if you are<br>ready to enroll | At the top of the screen click on<br>"Enroll"                                                                               |
| You will see the Associate Self<br>Service Log In Page.<br>Type in your last name and Social<br>Security Number and click on the<br>"Continue" button. | You will see the Associate Self Service<br>Log In Page.<br>Type in your User ID & Password and<br>click on "Sign In" button                      | You will see the Associate Self<br>Service Log In Page.<br>Type in your User ID & Password<br>and click on "Sign In" button |
| You'll see the Benefits Enrollment<br>Screen with a letter to you.                                                                                     | You'll see the Benefits Enrollment<br>Screen with a letter to you.                                                                               | You'll see the Benefits Enrollment<br>Screen with a letter to you.                                                          |
| Click on the "Select" button to continue.                                                                                                    | Click on the "Select" button to continue.<br>Carefully read the instructions on each                                                             | Click on the "Select" button to continue.                                                                                   |
| Carefully read the instructions on each page to make your benefit elections.<br>Once you have entered all of your                                      | page to make your benefit elections.<br>Once you have entered all of your<br>elections, click the "Submit" button                                | Carefully read the instructions on<br>each page to make your benefit<br>elections.                                          |
| elections, click the "Submit" button<br>twice.                                                                                                    | twice.                                                                                                    | Once you have entered all of your elections, click the "Submit" button twice.                                               |

In the next few weeks you will receive a Confirmation Statement of your benefits elections. Please review it to assure that your benefits elections are correct. If you need to make changes to your Confirmation Statement, please contact the HR Service Center.

## Step 2: Begin enrollment.

Now that you see the Benefits Enrollment screen. Verify your name. Read the letter. Click on the "Select" button next to your Job Title for the Open Enrollment event.

| Employee-facing regis              | try content - Microsoft Internet Explorer provided by St. Vincent Health                                                                                                    |                 | _ = ×                                                                                                    |              |
|------------------------------------|----------------------------------------------------------------------------------------------------|-----------------|----------------------------------------------------------------------------------------------------|--------------|
| Eile Edit ⊻iew Favorites           | Tools Help                                                                                                    |                 | *                                                                                                    |              |
| 🗇 Back 🔹 🔿 😴 🙆                     | 🖞 😡 Search 🚰 Folders 🝙 Favorites 🛛 🚔                                                                                                    | a thug          |                                                                                                    |              |
| Address Address Address            | incent.org:82/psp/dev/EMPLOYEE/HRMS/c/W3EB_MENU.W3EB_ENR_SELECT.GBL?Page=W3EB_ENR_SELECT                                                                                                    | '&Action=L      | → <sup>(2)</sup> Go <sup>(2)</sup> Go <sup>(2)</sup> <sup>(2)</sup> |              |
| Links                              |                                                                                                    |                 |                                                                                                    |              |
| PeopleSoft.                        | Hone                                                                                                    | <u>Sign out</u> |                                                                                                    |              |
| Menu 🗖                             |                                                                                                    |                 |                                                                                                    |              |
| Search:<br>D Employee Self Service | Ner                                                                                                    | Verify yo       | ur nan                                                                                                    | ne           |
|                                    | Benefits Enrollment                                                                                                    |                 |                                                                                                    |              |
|                                    | John Doe                                                                                                    |                 |                                                                                                    |              |
|                                    | Welcome to the St. Vincent Benefits online enrollment site. This system will provide you with<br>convenient access to your benefit options. To ensure you get the most value from your company<br>benefits, carefully review your Benefits Enrollment Guide and online enrollment instructions before<br>you enroll. The <b>Info</b> outlon provides you with additional information about your enrollment.<br>To get startedclick Select. If no Select button appears, then your event is not ready. Contact the HR<br>Service Center at 317-338-8640, or toll free at 877-784-4772, or via email at HRSivCtr@stvincent.org<br>If you have any questions. |                 | Click                                                                                                    | the SELECT   |
|                                    | Open Benefit Events Event Description Event Date Event Status Job Title                                                                                                    |                 | Emmo                                                                                                    |              |
|                                    | Open Enrollment 🔝 12/30/2006 Open Technical Specialist Select                                                                                                    |                 | Enro                                                                                                    | liment event |
|                                    | Once you click Select, it may take up to 1 minute for your benefits enrollment information to load.                                                                                                    |                 |                                                                                                    |              |
|                                    | Go to: Employee Home<br>Benefits Home                                                                                                    |                 |                                                                                                    |              |
| E Done                             |                                                                                                    | 💙 Internet      |                                                                                                    |              |

Stop and contact the HR Service Center, if you encounter these issues:

- If your name is not displayed in your letter, please do not proceed with your enrollment.
- *If you do not see Open Enrollment* in your list of open benefit events, please do not proceed with your enrollment.

#### **Step 3: Review Your Benefit Options.**

After you've clicked on Select, you should see the heading "Open Enrollment" and your name again. Carefully read the instructions at the top of the page on how to make your benefit elections and how to submit your enrollment. The Enrollment Summary follows this enrollment information. The Enrollment Summary is long. You will need to use the scroll bar to move down the page to read all of the information. **Here's what to review**:

- **Benefit Plans**. As you scroll down the page, you will see the benefit plan types that you are eligible to elect in 2009 medical, dental, etc.
- **Coverage Elections**. Under each plan, you'll see your "Current" coverage election the coverage that you elected in 2007. And you'll see a "New" election the coverage and payroll deduction for the same coverage level in 2009. If you are currently enrolled in the Health Care FSA or the Dependent Day Care FSA, please note that your "New" election for these plans is \$0 or "no coverage." You must re-elect these plans in 2009.
- **Payroll Deductions**. Next to the "New" coverage level under each plan is the 2009 payroll deduction this is the estimated amount that is deducted each pay period.

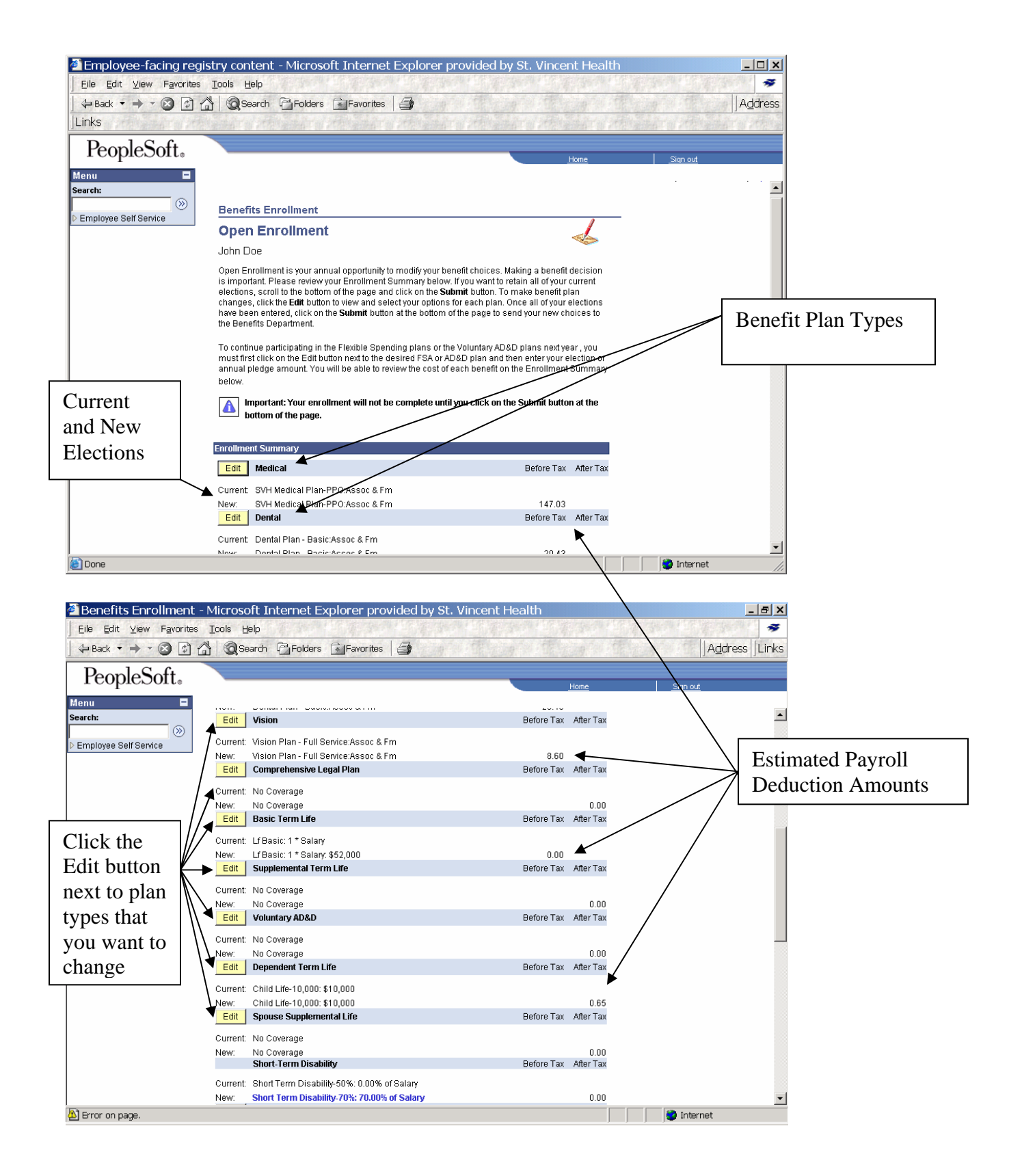

#### Step 4: Make Your 2009 Benefit Elections.

To review or change the coverage options under any plan in the Benefits Summary, click on the Edit button next to the name of the plan (Medical, Dental, etc.), and you will see a list of the options and payroll deductions. You can make a new selection by clicking on the small circle button next to the option that you want to elect.

To elect coverage for your dependents (spouse, children, or legal dependents), click on the Edit button next to the name of the plan in the Benefits Summary. You will see the name of the plan you selected and your name at the top of the screen. Then scroll down the page to see a list of your current dependents, and click on the enroll box next to the name of the dependent you wish to cover.

**To add a dependent or change dependent information**, **click on the Edit button** next to the name of the plan in the Benefits Summary. You will see the name of the plan you selected and your name at the top of the screen. Then scroll down to the Enroll Your Dependents section and click on the Add/Review Dependents button. You will then see a list of your dependents and their information. To change information on the page, click on the name of the dependent you want to change and click on the Edit button to type in your new information. To add a dependent, click on "Add a dependent or beneficiary."

The system does not allow you to change the name of an existing dependent. To change or correct a dependent name, please contact the HR Service Center.

Examples of the above features are outlined on pages 4 through 9.

If you do not want to change any of your benefit elections, and if you do not want to enroll in Flexible Spending Plans, then you may scroll down to the bottom of the Enrollment Summary page and click on the "Submit" button.

NOTE: All benefit elections and coverage changes begin from the Enrollment Summary screen. Then by clicking the edit button you can see each individual plan. From the plan screen, you can change your elections. When you are satisfied with your choices, click on the Continue button at the bottom of the page and you will return to the Enrollment Summary.

| Employee-facing regis   | stry content - Microsoft Internet Explorer provided by St. Vincent Health                                                                                                    |                                                       |
|-------------------------|----------------------------------------------------------------------------------------------------|-------------------------------------------------------|
|                         | Loois Help                                                                                                    | Links                                                 |
| PeopleSoft。             | Home Son out                                                                                                    | Click the button next to<br>the benefit plan that you |
| > Employee Self Service | John Doe                                                                                                    | want to elect                                         |
|                         | Important! Your current coverage is: Legal Plan with Associate & Family coverage.                                                                                                    |                                                       |
|                         | Select an Option Here Are Your Available Options With Your per-pay-period Costs:                                                                                                    |                                                       |
|                         | Overview of all Plans<br>Select one of the following plans:                                                                                                    |                                                       |
|                         | Legal Plan                                                                                                    | Click the Continue to store your individual plan      |
|                         | Coverage Level         Your Costs         Tax Class           C         Agentiate Only         \$3.81         \$0.00         \$3.81         After-Tax           C         Associate & Family         \$5.54         \$0.00         \$5.54         After-Tax            | elections and to return to<br>the Enrollment Summary  |
|                         | O No Coverage                                                                                                    | page                                                  |
|                         | Continue         Carcel         Click Continue to store your choice until you are ready to submit your final enrollment on the Enrollment Summary.           Cancel         Click Cancel to ignore all entries made on this page and return to the Enrollment Summary. | _                                                     |
| l<br>E Done             | 📄 👘 Internet                                                                                                    |                                                       |

HR Service Center: 317-338-8640 or 1-877-784-4772 or by email at HRx@stvincent.org

#### Step 4: Make Your 2009 Benefit Elections (continued)

## **Example: REVIEWING/CHANGING YOUR MEDICAL COVERAGE**

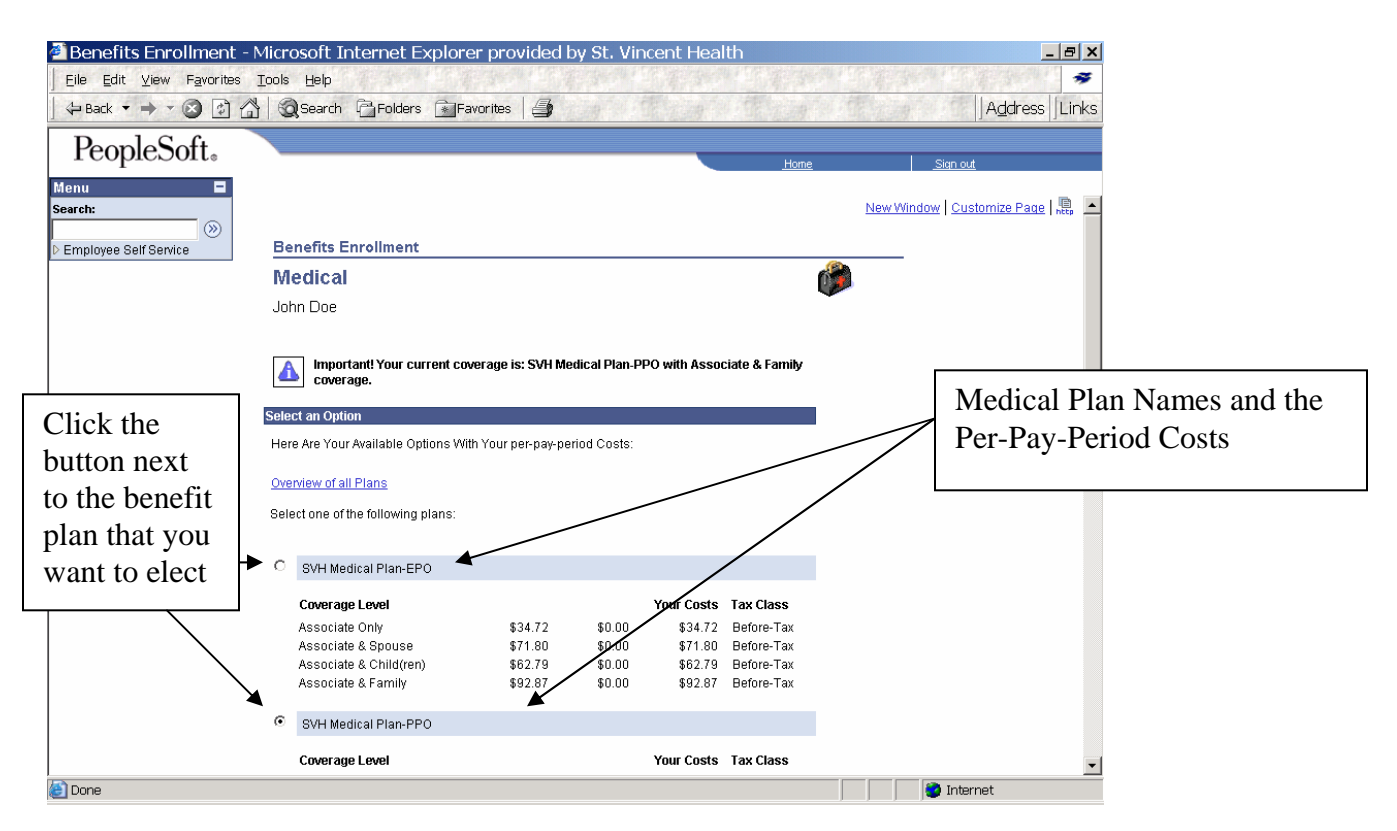

#### Example: REVIEWING/CHANGING MEDICAL COVERAGE for your dependents

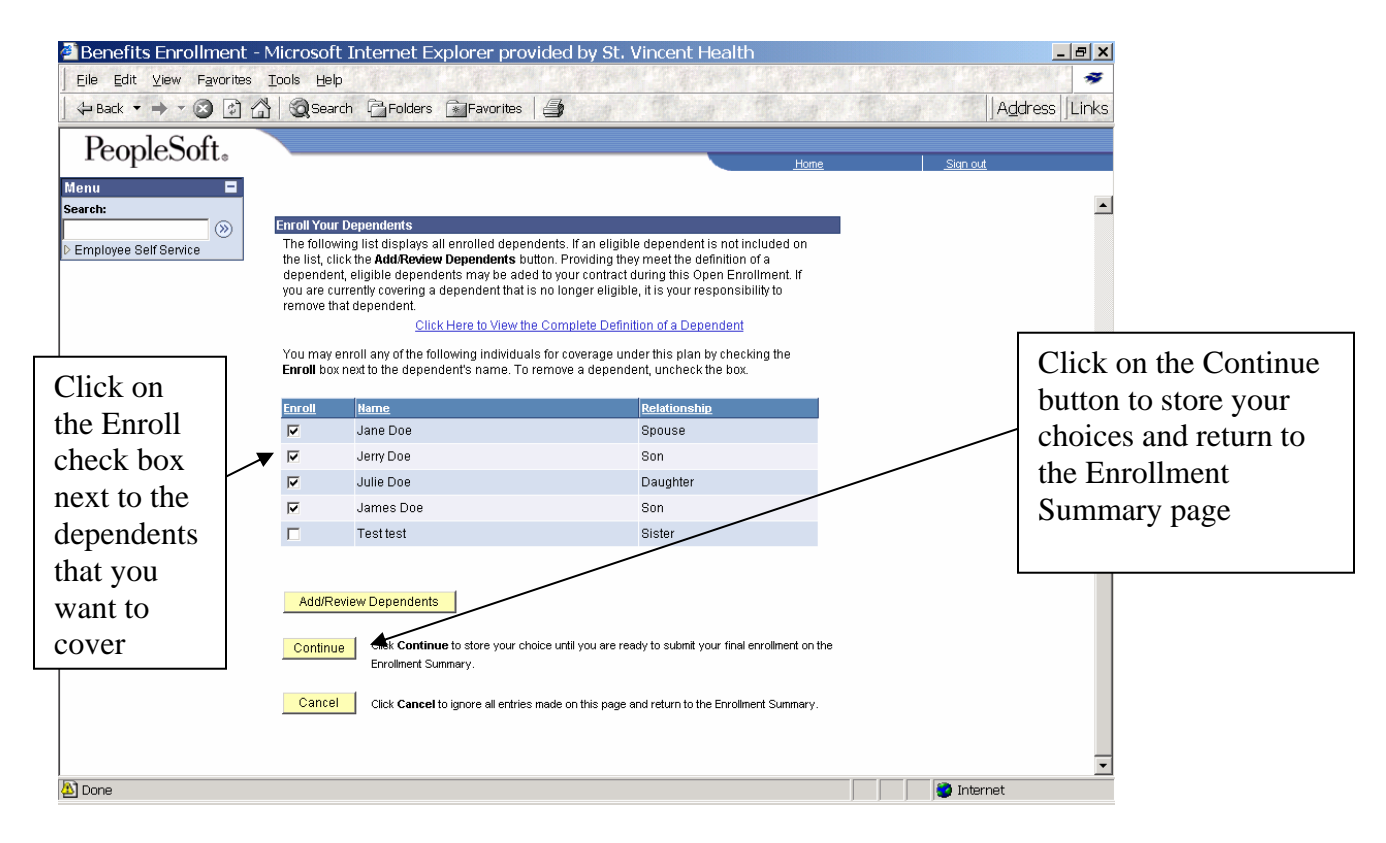

#### **NOTES:**

- 1. The enrollment system will automatically elect the appropriate coverage level for medical, dental and vision coverage from your list of covered dependents. For example, if you check the enroll box next to your spouse's name, the system will elect "Associate and Spouse" coverage under the plan.
- 2. All benefit elections and coverage changes begin from the Enrollment Summary screen. Then by clicking the edit button you can see each individual plan. From the plan screen, you can change your elections. When you are satisfied with your choices, click on Continue and you will return to the Enrollment Summary.

#### Step 4: Make Your 2009 Benefit Elections (continued)

#### **Example: ADDING A DEPENDENT**

| 🖉 Benefits Enrollment -       | Microsof                                                        | t Internet Explorer p                                                                                                    | rovided by St. Vincent Health                                                                                                    | _ 🗆 ×                                                |
|-------------------------------|-----------------------------------------------------------------|----------------------------------------------------------------------------------------------------|----------------------------------------------------------------------------------------------------|------------------------------------------------------|
| Eile Edit View Favorites      | Iools Hel                                                       | þ                                                                                                    |                                                                                                    | *                                                    |
| 🖉 🗘 🕹 🕶 🖉                     | 🖞 🔕 Sea                                                         | rch 🚰 Folders 🕋 Favorit                                                                                                    | es 🎒                                                                                                    | and a thing of the                                   |
| Address 🗿 http://psoftdev.stv | vincent.org:8                                                   | 2/psp/dev/EMPLOYEE/HRMS/                                                                                                    | C/W3EB_MENU.W3EB_ENR_SELECT.GBL?NAVSTACK=Clear&Fo                                                                                                    | derPath=PORTAL_ROOT_OI - & Go                        |
| Links                         |                                                                 |                                                                                                    |                                                                                                    |                                                      |
| PeopleSoft                    |                                                                 |                                                                                                    |                                                                                                    |                                                      |
| TCOPICSOIL®                   |                                                                 |                                                                                                    | Home                                                                                                    | <u>Sign out</u>                                      |
| Menu Search:                  | Enroll You                                                      | r Dependents                                                                                                    |                                                                                                    | -                                                    |
| Employee Self Service         | The follov<br>the list, cl<br>depende<br>you are c<br>remove th | wing list displays all enrolled de<br>lick the <b>Add/Review Dependent</b><br>nt, eligible dependents may be<br>urrently covering a dependent the<br>hat dependent. | spendents. If an eligible dependent is not included on<br><b>s</b> button. Providing they meet the definition of a<br>added to your contract during this Open Enrollment. If<br>hat is no longer eligible, it is your responsibility to<br>with a Computed Definition of a Dependent |                                                      |
|                               | You may<br><b>Enroll</b> bo                                     | enroll any of the following indivi<br>x next to the dependent's name                                                                                                | wine commete Definition of a Dependent<br>iduals for coverage under this plan by checking the<br>. To remove a dependent, uncheck the box.                                                                                                    | To add a new dependent,<br>review or update existing |
|                               | Enroll                                                          | Jane Doe                                                                                                    | Relationship<br>Shouse                                                                                                    | dependent data, click on the                         |
|                               |                                                                 | Jerry Doe                                                                                                    | Son                                                                                                    | Add/Review Dependents                                |
|                               | R                                                               | Julie Doe                                                                                                    | Daughter                                                                                                    | button                                               |
|                               |                                                                 | James Doe                                                                                                    | 800                                                                                                    |                                                      |
|                               |                                                                 | Testtest                                                                                                    | Sister                                                                                                    |                                                      |
|                               | Add/R<br>Continu                                                | eview Dependents URC Continue to store you Enrollment Summery.                                                                                                    | ur choice until you are ready to submit your final enrollment on the                                                                                                    |                                                      |
|                               | Cance                                                           | Click Cancel to ignore all er                                                                                                    | tries made on this page and return to the Enrollment Summary.                                                                                                    | ·                                                    |
| All Error on page.            |                                                                 |                                                                                                    |                                                                                                    | internet                                             |

| 🖉 Benefits Enrollment       | - Microsoft Internet E                                                                                                  | xplorer provided by St. Vincer                                                      | nt Health                |                                |                                                    |
|-----------------------------|----------------------------------------------------------------------------------------------------|-------------------------------------------------------------------------------------|--------------------------|--------------------------------|----------------------------------------------------|
| Eile Edit View Favorites    | Tools Help                                                                                                    |                                                                                     |                          |                                | *                                                  |
| 🖕 Back 🔹 🔿 🛪 🐼 😭            | 🖞 🔕 Search 🔁 Folders                                                                                                    | Favorites 🗐 🎒                                                                       |                          |                                |                                                    |
| Address 🗃 http://psoftdev.s | tvincent.org:82/psp/dev/EMPL                                                                                            | OYEE/HRMS/c/W3EB_MENU.W3EB_ENR_SI                                                   | ELECT.GBL?NAVSTACK=Clear | %FolderPath=PORTAL_F           | ROOT_OI▼ @Go                                       |
| Links                       | Kalente Kalen                                                                                                    |                                                                                     |                          |                                |                                                    |
| DeemleSeft                  |                                                                                                    |                                                                                     |                          |                                |                                                    |
| reopiesoit                  |                                                                                                    |                                                                                     | <u>Home</u>              | Sign out                       |                                                    |
| Menu Search:                | Enrollment Depe<br>Click the Dependent/Benefic<br>change personal information<br>Add a dependent or benefic!<br>Summary | ndent/Beneficiary Summar<br>Iary's name if you would like to review or<br>n.<br>ary | у                        | Click or<br>benefici<br>record | n "Add a dependent or<br>ary" to enter a new       |
|                             | Jane Doe                                                                                                    |                                                                                     |                          |                                |                                                    |
|                             | Relationship to Employee:                                                                                               | Spouse Date of Birth:                                                               | 08/25/1974               |                                |                                                    |
|                             | Dependent Beneficiary Typ                                                                                               | e: Both Dependent & Beneficiary                                                     |                          |                                | -                                                  |
|                             | Marital Status:                                                                                                    | No                                                                                  |                          |                                |                                                    |
|                             | Disabled:                                                                                                    | No                                                                                  |                          | ,                              |                                                    |
|                             | Jerry Doe                                                                                                    |                                                                                     |                          |                                | Click on the Dependent<br>or Beneficiary's name to |
|                             | Relationship to Employee:                                                                                               | Son Date of Birth:                                                                  | 09/21/1991               |                                | review and update                                  |
|                             | Dependent Beneficiary Typ                                                                                               | e: Both Dependent & Beneficiary                                                     |                          |                                | existing information                               |
|                             | Marital Status:                                                                                                    | Single                                                                              |                          |                                | 8                                                  |
|                             | Student:<br>Disabled:                                                                                                   | No                                                                                  |                          | l                              |                                                    |
| 2                           |                                                                                                    |                                                                                     |                          | 👔 Intern                       | et 🗸                                               |

| 🖉 Employee-facing regi                   | istry content - Microsoft Internet Explorer provided by St. Vincent Health                                                                                                    |                                                                                                    |
|------------------------------------------|----------------------------------------------------------------------------------------------------|----------------------------------------------------------------------------------------------------|
| Eile Edit View Favorites                 | Tools Help                                                                                                    | *                                                                                                    |
|                                          | 🖞 🥘 Search 🖓 Folders 📷 Favorites 🗐                                                                                                    | Address                                                                                                 |
| Links                                    |                                                                                                    | Same of Alexandra Alexandra                                                                             |
| PeopleSoft.                              | Home                                                                                                    | Sign out                                                                                                |
| Menu<br>Search:<br>Employee Self Service | Bit mate: U8/25/19/4 Dependent Beneficiary Type: Both Dependent & Beneficiary Relationship to Employee: Spouse                                                                                                    | <b>–</b>                                                                                                |
|                                          | Status Information       Marital Status:       Marital Status:       Student:       No       Disabled:       No       Smoker:       No       Address and Telephone       Image: Same Address as Employee       Constant | Review the personal data<br>and click edit at the<br>bottom of the page to<br>update or add information |
|                                          | Address: 123 Any Street<br>Indianapolis, IN 46268                                                                                                    |                                                                                                    |
|                                          | M Same Phone as Employee                                                                                                    |                                                                                                    |
|                                          | Phone: 317/555-1212                                                                                                    |                                                                                                    |
|                                          | * Required Field                                                                                                    |                                                                                                    |
|                                          | Edit                                                                                                    |                                                                                                    |
|                                          |                                                                                                    | <u> </u>                                                                                                |
| Done 🖉                                   |                                                                                                    | Distance Internet                                                                                       |

| Benefits Enrollment ·                                      | Microsoft Internet Explorer provided by St. Vincent Health                                                                                                    |                                                                                                    |
|------------------------------------------------------------|----------------------------------------------------------------------------------------------------|----------------------------------------------------------------------------------------------------|
| Elle Edit View Favorites                                   | Loois Help<br>N Misearch Pupplers Alexandres 4                                                                                                    | an ann an Anna an Anna ann an Anna ann an Anna ann an Anna ann an Anna ann an Anna ann an Anna ann an Anna ann                                                                                 |
| Address Address                                            | tvincent.org;82/psp/dev/EMPLOYEE/HRMS/c/W3EB_MENU.W3EB_ENR_SELECT.GBL?NAVSTACK=Clear8/                                                                                                    | FolderPath=PORTAL ROOT OI▼ @Go                                                                                                    |
| Links                                                      |                                                                                                    |                                                                                                    |
| PeopleSoft.                                                | Hone                                                                                                    | Sign out                                                                                                    |
| Menu  Search:  Employee Self Service                       | Dependent/Beneficiary Personal Information                                                                                                    | Enter or Update your dependent or<br>beneficiary's information and choose<br>the correct Dependent Beneficiary                                                                                 |
|                                                            | John Doe<br>Click Save once you have added your Dependent/Beneficiary's personal<br>information.<br>Personal Information                                                                                                    | Type. The choices are:                                                                                                    |
|                                                            | First Name:     Judy       Middle Name:                                                                                                    | <ol> <li>Beneficiary Only</li> <li>Both Dependent &amp; Beneficiary</li> <li>Inactive</li> </ol>                                                                                               |
|                                                            | 'Gender:       Female         'Gender:       9/25/06         Birthdate:       9/25/06         'Dependent Beneficiary Type:       Both Dependent & Beneficiary         'Relationship to Employee:       Daughter         Status Information       Marital Status Date: | Only dependents with a relationship<br>code of <u>Spouse</u> , <u>Daughter</u> , <u>Son</u> , or<br><u>Legal Dependent</u> can be set up with the<br>"Both Dependent and Beneficiary"<br>type. |
|                                                            | Student: No Student Status Date:                                                                                                    | type.                                                                                                    |
| Done     Employee-facing regi     Elle Edit View Favorites | istry content - Microsoft Internet Explorer provided by St. Vincent Health<br>Icols संग्र                                                                                                    | Any relationship code can be used for a Beneficiary type.                                                                                                    |
| Address antr://psoftdev.st                                 | M Q Search Polders Pavorites 4                                                                                                    | ELECTBAction=L                                                                                                    |
| PeopleSott.  Menu Searct:  Employee Self Service           | Home       'Marital Status:     Single     Marital Status Date:     Ity       Student:     No     Student Status Date:     Ity       Disabled:     No     Date of Death:     Ity       Smoker:     No     Ity                                                         | Sian out                                                                                                    |
|                                                            | Image: Stand releptione         Same Address as Employee         Country:       United States         Address:       123 Any Street         Indianapolis, IN 46268                                                                                                    |                                                                                                    |
|                                                            | ✓ Same Phone as Employee     Click       Phone:     317/555-1212                                                                                                    | "Save" to store your changes,<br>click on "Return to Enrollment<br>ndent/Beneficiary Summary"                                                                                                  |
|                                                            | * Required Field                                                                                                    | •                                                                                                    |
| Done Done                                                  |                                                                                                    | 📄 🔮 Internet                                                                                                    |

NOTE: All benefit elections and coverage changes begin from the Enrollment Summary screen. Then by clicking the edit button you can see each individual plan. From the plan screen, you can change your elections. When you are satisfied with your choices, click on Continue and you will return to the Enrollment Summary.

**Example: DE-ACTIVATING A DEPENDENT and/or BENEFICIARY** 

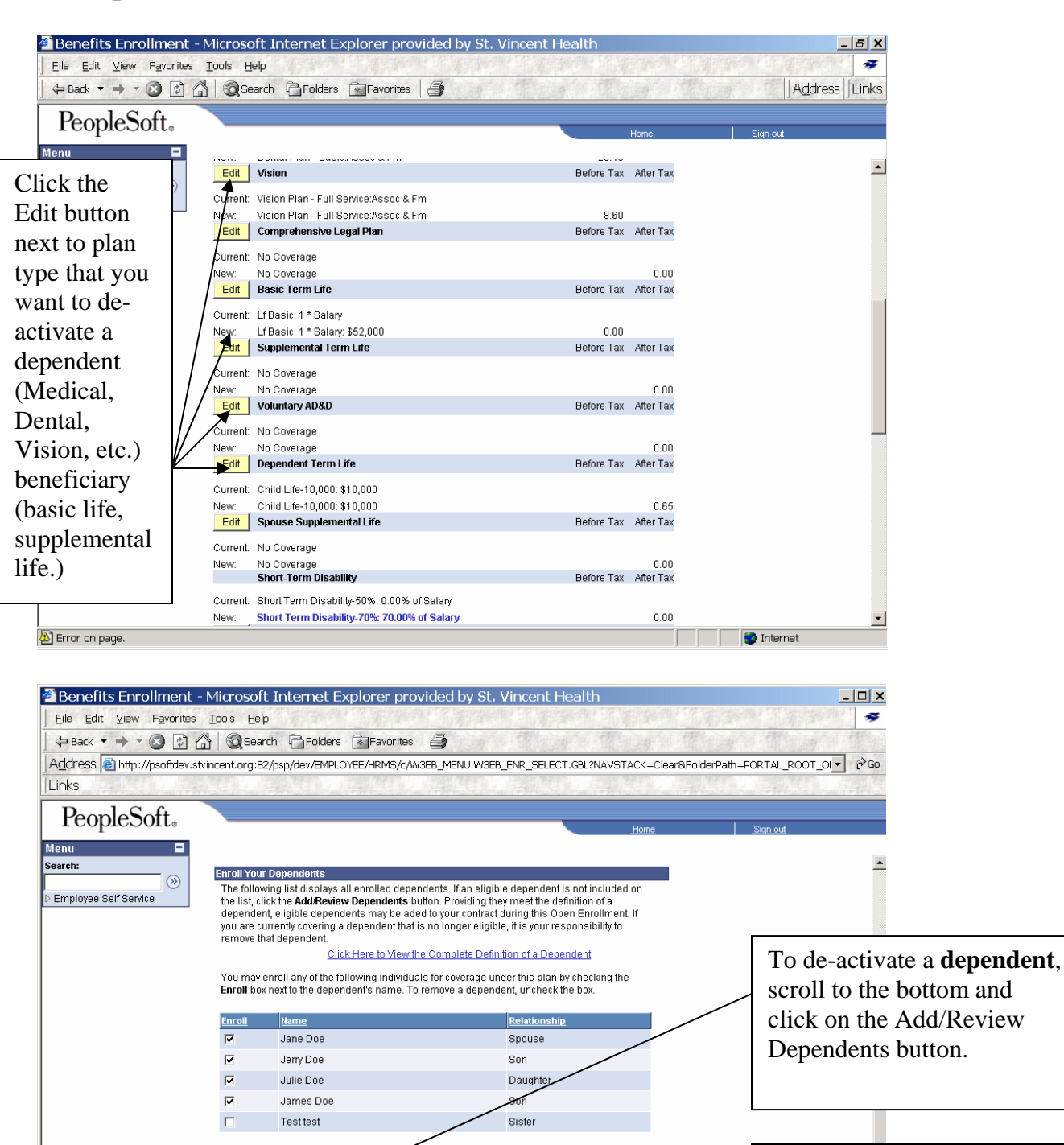

To de-activate a **beneficiary**, scroll to the bottom and click on the Add/Review Beneficiaries button.

Click Continue to store your choice until you are ready to submit your final enrollment on the

Cancel Click Cancel to ignore all entries made on this page and return to the Enrollment Summary

Add/Review Dependents

Enrollment Summary

Continue

🟝 Error on page.

| <pre>bit we invested to be bit<br/>invested to be bit we invested to be bit we invested to b</pre>                                                                                                    |                                                                                                    | - MICLOSOIT INTERNET EX                                                                                                    | xpiorer provided by St. Vincent Health                                                                                                    |                                |                                                                                              |
|----------------------------------------------------------------------------------------------------|----------------------------------------------------------------------------------------------------|----------------------------------------------------------------------------------------------------|----------------------------------------------------------------------------------------------------|--------------------------------|----------------------------------------------------------------------------------------------|
| <pre>Note in the control of the control of the cont</pre>                                                                                                    | ile Edit ⊻iew Favorites                                                                                                    |                                                                                                    |                                                                                                    |                                | · · · · · · · · · · · · · · · · · · ·                                                        |
| <pre>bit is the product of the product of the produ</pre>                                                                                                    |                                                                                                    |                                                                                                    |                                                                                                    |                                |                                                                                              |
| StophSoft.     In the Dependent/Beneficiary Summary   Click on the Dependent or Beneficiary's name the send the beneficiary for a name the send the beneficiary is name that you wish to deal activate. Click on the Dependent or Beneficiary's name the send the beneficiary's name that you wish to deal activate. StophSoft. Click on the Dependent or Beneficiary's name the send the beneficiary's name that you wish to deal activate. StophSoft. Click on the Dependent or Beneficiary's name that you wish to deal activate. StophSoft. StophSoft. StophS                                                                                                    | uu ess jegi nap://psonaev.s                                                                                                    | tvincent.org:82/psp/dev/EMPLC                                                                                                    | YYEE/HRIMS/C/W3EB_MENU.W3EB_ENR_SELECT.GBL/NAVSTACK=C                                                                                                    | lear&FolderPath=PURTAL_RUU     |                                                                                              |
| Try lower       Some       Some         Try lower       Click con the<br>Dependent information       Click con the<br>Dependent information         The dependent information       Some       Click con the<br>Dependent information         The dependent information       Some       Click con the<br>Dependent information         The dependent information       Some       Click con the<br>Dependent information         The dependent information       Some       Click con the<br>Dependent information         The dependent information       Some       Click con the<br>Dependent information         The dependent information       Some       Click con the<br>Dependent information         The dependent information       Some       Click con the<br>Dependent information         The dependent information       Some       Some       Click con the Dependent information         The dependent information       Some       Some       Click con the Dependent information         The dependent information       Some       Some       Some       Some         The dependent information       Some       Some       Some       Click con the Dependent information         Statest       Some       Some       Some       Click con the Dependent information         Statest       No       Some       Some       Click con the Depende                                                                                                    |                                                                                                    |                                                                                                    | er Breuner promiter Breuner ander Breuner ander Breuner                                                                                                    | an of Provide Contract Provide |                                                                                              |
| Final Operated Biology Standards and a standard and a standard                                                                                                    | PeopleSoft <sub>®</sub>                                                                                                    |                                                                                                    | Home                                                                                                    | Sign out                       |                                                                                              |
| Example at some at some at some at some at a some at a some at                                                                                                    | nu 🗖                                                                                                    |                                                                                                    |                                                                                                    |                                |                                                                                              |
| Construction   Click on the Dependent of Sector of Sector of Sec                                                                                                    | rch:                                                                                                    | Enrollment Deper                                                                                                    | ndent/Beneficiary Summary                                                                                                    |                                | <u> </u>                                                                                     |
| <pre>view function to reactive the reactive to the reactive the reactive the reacti</pre>                                                                                                    | mplovee Self Service                                                                                                    | Click the Dependent/Beneficia                                                                                                    | ary's name if you would like to review or                                                                                                    |                                |                                                                                              |
| Click on the Dependent or Beneficiary's name that you wish to deal investigation of the Dependent or Beneficiary's name that you wish to deal investigation of the Dependent or Beneficiary's name that you wish to deal information of the Dependent or Beneficiary's name that you wish to deal information.                                                                                                    |                                                                                                    | Add a dependent or beneficia                                                                                                    |                                                                                                    |                                |                                                                                              |
| Click on the<br>Dependent onerhouse the independent A Basedicary<br>Building in the function of the function of the Basedicary<br>Building in the function of the function of the Basedicary<br>Building in the function of the Basedicary<br>Building in the f      |                                                                                                    | Summary                                                                                                    |                                                                                                    |                                |                                                                                              |
| Provide facility registery:       Biological and Biological and Biologi                                                                                                    |                                                                                                    | Jane Doe                                                                                                    |                                                                                                    |                                | Click on the                                                                                 |
| Dependent Bondicatory Inst. Building Dependent & Beneficiary       Beneficiary's name that you wish to deal with the state in the state in the stat                                                                                                    |                                                                                                    | Balationshin to Employoe                                                                                                    | Should Date of Birth: 09/25/1974                                                                                                    |                                | Dependent or                                                                                 |
| Interfal Status:       Married         Subset:       No         Description:       No         Description:       No                                                                                                    |                                                                                                    | Dependent Beneficiary Type                                                                                                    | Both Dependent & Beneficiary                                                                                                    |                                |                                                                                              |
| student:       No         Besided:       No         Besided:       No         Beside:       No         Beside:       No         Beside:       No         Beside:       No         Beside:       No         Beside:       No         Beside:       No         Beside:       No         Beside:       No         Beside:       Besontholiciary Deside:                                                                                                    |                                                                                                    | Marital Status:                                                                                                    | Married                                                                                                    |                                | Beneficiary's name                                                                           |
| Disability:       No         Activate:       Activate:         Building:       Since Foreboxe:         Building:       Binged         States and Development & Beneficiary       Binged         Building:       No         Disability:       No         Disability:       Disability:         Disability:       Disability:         Disability:       No         Disability:       No         Disability:       No         Disability:       No         Disability:       No         Disability:       No         Disability:       No         Disability:       No <td></td> <td>Student:</td> <td>No</td> <td></td> <td>that you wish to de-</td>                                                                                                    |                                                                                                    | Student:                                                                                                    | No                                                                                                    |                                | that you wish to de-                                                                         |
| Within Shore Services         Within Shore Services         Within Shore Services <td< td=""><td></td><td>Disabled:</td><td>No</td><td></td><td>activate</td></td<>                                                                                                    |                                                                                                    | Disabled:                                                                                                    | No                                                                                                    |                                | activate                                                                                     |
| Image: Section of the section of the section of th                                                                                                    |                                                                                                    |                                                                                                    |                                                                                                    |                                |                                                                                              |
| uter 10*         Headingship berginger: Bion Dependent & Bereficiary         Breinfoldstry type: Exit Dependent & Bereficiary         Disabled:         Disabled: <td< td=""><td></td><td></td><td></td><td></td><td></td></td<>                                                                                                    |                                                                                                    |                                                                                                    |                                                                                                    |                                |                                                                                              |
| Relationship to Employee: Son Date of Birtic: 09/21/1991 Dependent Electricary Yee: Beb Dependent & Benediciary Marital Status: No Delative: No Delative: No Dependent Beneficiary Dependent Beneficiary Dependent                                                                                                    |                                                                                                    | Jerry Doe                                                                                                    |                                                                                                    |                                |                                                                                              |
| begendent Beendraary type: Boh Dependent Beendraary<br>Marita Status: single<br>Stadent: No<br>Disabled: No<br>Disabled: No<br>Exployee=facing registry content - Microsoft Internet Explorer provided by St. Vincent Health<br>Edit view Parotes Tools Help<br>Back Parotes Tools Help<br>Back Parotes Sendores<br>County View Parotes Tools Help<br>Back Parotes Sendores<br>County View Parotes Tools Help<br>Back Parotes Sendores<br>County View Parotes Tools Help<br>Back Parotes Sendores<br>County View Parotes Tools Help<br>Back Parotes Sendores<br>County View Parotes Tools Help<br>Back Parotes Sendores<br>County View Parotes Tools Help<br>Back Parotes Sendores<br>County View Parotes Tools Help<br>Back Parotes Sendores<br>County View Parotes Sendores<br>County View Parotes Tools<br>Back Parotes Sendores<br>County View Parotes Sendores<br>County View Parotes View Parotes<br>County View Parotes Sendores<br>County View Parotes Sendores<br>County View Parotes Sendores<br>County View Parotes Sendores<br>County View Parotes<br>C |                                                                                                    | Relationship to Employee:                                                                                                    | Son Date of Birth: 09/21/1991                                                                                                    |                                |                                                                                              |
| minute as Strategoee         Bind in a status         Bind in a status                                                                                                    |                                                                                                    | Dependent Beneficiary Type                                                                                                    | Both Dependent & Beneficiary                                                                                                    |                                |                                                                                              |
| Disablet: No<br>Prolovee-facing registry content - Microsoft Internet Explorer provided by St. Vincent Health<br>Edit View Facebas isols hep<br>Edit View Facebas isols hep<br>Edit View Facebas isols           |                                                                                                    | Student:                                                                                                    | No                                                                                                    |                                |                                                                                              |
| Typicyces-facing registry content - Microsoft Internet Explorer provided by St. Vincent Health      It waw Farenies Looks Belp       Back       Content       It waw farenies       Pointernet       It waw farenies       It waw farenies       Pointernet       It waw farenies       It waw farenies       It waw farenies       It waw farenies       It waw farenies       It waw farenies       It waw farenies       It waw farenies          It waw farenies          It waw farenies          It waw farenies                   It waw farenies                     It waw farenies         It waw farenies     It waw farenies     It waw farenies It waw farenies  It waw farenies  It waw farenies  It waw farenies It waw farenies     It waw farenies It waw farenies It waw farenies  It waw farenies It waw farenies It waw farenies It waw farenies It waw farenies  It                                                                                                    |                                                                                                    | Disabled:                                                                                                    | No                                                                                                    |                                |                                                                                              |
| Imployee facing registry content - Microsoft Internet Explorer provided by St. Vincent Health         Editive archites tool Beb         Bad Color Soft         Imployee facing registry content - Microsoft Internet Explorer provided by St. Vincent Health         Color Soft         Imployee facing registry content - Microsoft Internet Explorer provided by St. Vincent Health         Imployee facing registry content - Microsoft Internet Explorer provided by St. Vincent Health         Imployee Soft         Imployee Soft         Imployee Bait Gende         Imployee Bait Gende         Imployee Ba                                                                                                    |                                                                                                    |                                                                                                    |                                                                                                    |                                |                                                                                              |
| Toployee-facing registry content - Microsoft Internet Explorer provided by St. Vincent Health         Edit View Favorites Tools Heb         Back + - O O O O O O O O O O O O O O O O O O                                                                                                    |                                                                                                    |                                                                                                    |                                                                                                    | internet                       |                                                                                              |
| rtployee-facing registry content - Microsoft Internet Explorer provided by St. Vincent Health                                                                                                    |                                                                                                    |                                                                                                    |                                                                                                    | , , , , ,                      |                                                                                              |
| Edit View Fayorities Tools Help Back Wew Fayorities Tools Help Back Wew Fayorities Tools Help Back Hormation Back Hormation Back Help Back Help Ba                                                                                                    |                                                                                                    |                                                                                                    |                                                                                                    |                                |                                                                                              |
| Back  Back                                                                                                    | Employee-facing reg                                                                                                    | istry content - Microso                                                                                                    | oft Internet Explorer provided by St. Vincent H                                                                                                    | ealth                          |                                                                                              |
| S Control Control Cont                                                                                                    | Employee-facing reg                                                                                                    | istry content - Microso<br>Tools Help                                                                                                    | oft Internet Explorer provided by St. Vincent H                                                                                                    | ealth                          |                                                                                              |
| PeopleSoft. Itome Stanuate   Introduction Both Repetitionary Type: Both Dependent & Beneficiary   Polygee Self Service Provide Spouse    Status Information  Marital Status: Married  Student: No Disabled: No Disabled: No Disa                                                                                                    | mployee-facing reg<br>e Edit ⊻iew Favorites<br>• Back ▼ → ▼ (2) (2)                                                                                                    | istry content - Microso<br>Iools Help                                                                                                    | oft Internet Explorer provided by St. Vincent H                                                                                                    | ealth                          | _□×                                                                                          |
| Image: Copies Soft   Image: Copies Soft   Image:                                                                                                    | mployee-facing reg<br>e Edit ⊻iew Favorites<br>Back ▼ → ▼ ⊗ 😭 ·<br>Ks                                                                                                    | istry content - Microso<br>Iools Help<br>🏠   🏹 Search 🍙 Folders                                                                                                    | oft Internet Explorer provided by St. Vincent H                                                                                                    | ealth                          | Address                                                                                      |
| but wrotate: UB/2D/19/4   Dependent Beneficiary Type: Both Dependent & Beneficiary   Relationship to Employee: Spouse    Status Information  Marital Status: Marited Student: No Disabled: No Disabled:                                                                                                    | mployee-facing reg<br>e Edit ⊻iew Favorites<br>Back ▼ → → ⊗ 🖉<br>KS                                                                                                    | istry content - Microso<br>Iools Help<br>M @Search Monorations                                                                                                    | oft Internet Explorer provided by St. Vincent H                                                                                                    | ealth                          | Address                                                                                      |
| int Dependent Beneficiary Type:   Dependent Beneficiary Type:   Relationship to Employee:   Student:   No   Disabled:   No   Disabled:   No   Smoker:   No   Address: and Telephone   Country:   United States   Address:   123 Any Street   Indianapolis, IN 46268   Click edit at the bottom of the page de-activate information. Phone: 317/555-1212                                                                                                    | mployee-facing reg<br>= Edit View Favorites<br>Back • • • © 2<br>ks<br>PeopleSoft                                                                                                    | istry content - Microso<br>Iools Help<br>M @Search Molders                                                                                                    | oft Internet Explorer provided by St. Vincent H                                                                                                    | ealth<br>Sinn out              | Address                                                                                      |
| Ployee Self Service  Relationship to Employee: Spouse  Status Information  Marital Status: Married  Student: No Disabled: No Smoker: No Athress and Telephone  Same Address as Employee  Country: United States Address: 123 Any Street Indianapolis, IN 46268   Same Phone as Employee Plone: 317/655-1212  *Required Field                                                                                                    | mployee-facing reg<br>= Edit View Favorites<br>Back • • • • ② ②<br>(S<br>PeopleSoft<br>1                                                                                                    | istry content - Microso<br>Iools Help<br>C Search Polders                                                                                                    | Deft Internet Explorer provided by St. Vincent H                                                                                                    | ealth<br>Sion out              | Address                                                                                      |
| Status Information   Marital Status:   Marital Status:   Marital Status:   Student:   No   Disabled:   No   Smoker:   No   Address and Telephone   Same Address as Employee   Country:   United States   Address:   123 Any Street   Indianapolits, IN 46268   Same Phone as Employee Phone: 317/555-1212 * Required Field                                                                                                    | mployee-facing reg<br>= Edit View Favorites<br>Back • • • • 2 2 2<br>+ • • • • 2 2 2<br>• • • • • • • • • • • • • • • • • • •                                                                                       | istry content - Microso<br>Iools Help<br>Search Polders<br>Butunate:<br>Dependent Beneficiary Type                                                                                                    | Dift Internet Explorer provided by St. Vincent H                                                                                                    | ealth<br>Sion out              | Address                                                                                      |
| Status Hubrinauou         Marital Status:       Maried         Student:       No         Disabled:       No         Smoker:       No         Addresss and Telephone       Mited States         Country:       United States         Address:       123 Any Street         Indianapolis, IN 46268       Click edit at the bottom of the page de-activate information.         Phone:       317/655-1212                                                                                                    | mployee-facing reg<br>e Edit ⊻iew Favorites<br>Back → → ∞ ② ②<br>ks<br>PeopleSoft。<br>u □<br>sh:<br>∞<br>ployvee Self Service                                                                                       | istry content - Microso<br>Iools Help<br>Search Polders<br>Folders<br>En maar:<br>Dependent Beneficiary Type<br>Relationship to Employee:                                                                                                    | Dift Internet Explorer provided by St. Vincent H                                                                                                    | ealth<br>Sinn out              | Address                                                                                      |
| Marrial Status: Married<br>Student: No<br>Disabled: No<br>Smoker: No<br>Address and Telephone<br>Same Address as Employee<br>Country: United States<br>Address: 123 Any Street<br>Indianapolis, IN 46268<br>Same Phone as Employee<br>Phone: 317/555-1212<br>* Required Field                                                                                                    | mployee-facing reg<br>a Edit ⊻iew Favorites<br>Back → → ② ②<br>CompleSofts<br>u<br>th:<br>ployee Self Service                                                                                                    | istry content - Microso<br>Iools Help<br>Search Polders<br>Folders<br>burnane:<br>Dependent Beneficiary Type<br>Relationship to Employee:                                                                                                    | Internet Explorer provided by St. Vincent H         Favorites         Favorites         US/2019/4         Spouse                                                                                                    | ealth<br>Sinn out              | Address                                                                                      |
| Student: No   Disabled: No   Smoker: No   Address and Telephone      Same Address as Employee   Country: United States   Address: 123 Any Street   Indianapolis, IN 46268    Phone: 317/555-1212  * Required Field                                                                                                    | mployee-facing reg<br>a Edit ⊻iew Favorites<br>Back → → ② ②<br>CS<br>PeopleSoft。<br>u<br>a<br>bt:<br>ployee Self Service                                                                                            | istry content - Microso<br>Iools Help<br>Search Polders<br>bu muane:<br>Dependent Beneficiary Type<br>Relationship to Employee:<br>Status Information                                                                                                    | Internet Explorer provided by St. Vincent H         Favorites         Favorites         Image: Spouse                                                                                                    | ealth<br>Sinn out              | Address                                                                                      |
| Usable:       N0         Smoker:       N0         Address and Telephone       Image: Same Address as Employee         Country:       United States         Address:       123 Any Street         Indianapolis, IN 46268       Indianapolis, IN 46268         Same Phone as Employee       Image: Same Phone as Employee         Phone:       317/555-1212         * Required Field                                                                                                    | mployee-facing reg<br>e Edit ⊻iew Favorites<br>Back → → ∞ ② ②<br>ks<br>PeopleSoft。<br>u ■<br>th:<br>····································                                                                            | istry content - Microso<br>Iools Help<br>Search Polders<br>Folders<br>Dependent Beneficiary Type<br>Relationship to Employee:<br>Status Information<br>Marital Status: Married                                                                                                    | Internet Explorer provided by St. Vincent H         Favorites         Favorites         USI/2019/4         Both Dependent & Beneficiary         Spouse                                                                                                    | ealth<br>Sinn out              | Address                                                                                      |
| Address and Telephone   Same Address as Employee   Country:   United States   Address:   123 Any Street   Indianapolis, IN 46268                                                                                                    | mployee-facing reg<br>e Edit ⊻iew Favorites<br>Back → → ∞ ② ②<br>KS<br>PeopleSoft。<br>u ■<br>str.<br>()<br>ployee Self Service                                                                                      | istry content - Microso<br>Iools Help<br>Search Polders<br>bu unuane:<br>Dependent Beneficiary Type<br>Relationship to Employee:<br>Status Information<br>Marital Status: Married<br>Student: No                                                                                                    | Internet Explorer provided by St. Vincent H         Favorites         Favorites         USU201974         Both Dependent & Beneficiary         Spouse                                                                                                    | ealth<br>Sign out              | Address                                                                                      |
| Same Address as Employee       Country:       United States         Address:       123 Any Street<br>Indianapolis, IN 46268       Click edit at the<br>bottom of the page<br>de-activate<br>information.         Same Phone as Employee       Information         Phone:       317/555-1212                                                                                                    | mployee-facing reg<br>e Edit ⊻iew Favorites<br>Back → → ∞ ② ②<br>KS<br>PeopleSoft。<br>u ■<br>th:<br>(沙)<br>Iployee Self Service                                                                                     | istry content - Microso<br>Tools Help<br>Search Folders<br>bu unuane:<br>Dependent Beneficiary Type<br>Relationship to Employee:<br>Status Information<br>Marital Status: Married<br>Student: No<br>Disabled: No                                                                                                    | Internet Explorer provided by St. Vincent H         Favorites         Favorites         USI/2019/4         Both Dependent & Beneficiary         Spouse                                                                                                    | ealth<br>Sinn out              | Address                                                                                      |
| Country: United States<br>Address: 123 Any Street<br>Indianapolis, IN 46268  ✓ Same Phone as Employee<br>Phone: 317/555-1212  * Required Field                                                                                                    | mployee-facing reg<br>e Edit ⊻iew Favorites<br>Back → → ② ② ③<br>KS<br>PeopleSoft。<br>u ■<br>th:<br>⊕<br>ployee Self Service                                                                                        | istry content - Microso<br>Tools Help<br>Search Folders<br>Dependent Beneficiary Type<br>Relationship to Employee:<br>Status Information<br>Marital Status: Married<br>Student: No<br>Disabled: No<br>Smoker: No<br>Address and Telephone                                                                                                    | Internet Explorer provided by St. Vincent H         Favorites         Favorites         USI/2019/4         Both Dependent & Beneficiary         Spouse                                                                                                    | ealth<br>Sian out              | Address                                                                                      |
| Address: 123 Any Street<br>Indianapolis, IN 46268<br>Same Phone as Employee<br>Phone: 317/555-1212<br>* Required Field                                                                                                    | mployee-facing reg<br>e Edit ⊻iew Favorites<br>Back → → ② ② ③<br>KS<br>PeopleSoft。<br>u ■<br>th:<br>⊕<br>ployee Self Service                                                                                        | istry content - Microso<br>Tools Help<br>Search Folders<br>Dependent Beneficiary Type<br>Relationship to Employee:<br>Status Information<br>Marital Status: Married<br>Student: No<br>Disabled: No<br>Smoker: No<br>Address and Telephone                                                                                                    | oft Internet Explorer provided by St. Vincent H         Image: Favorites         Image: Favorites         Image: UBU201974         Both Dependent & Beneficiary         Spouse                                                                                                    | ealth<br>Stan out              | Address                                                                                      |
| Milliess.     Indianapolis, IN 46268     bottom of the page de-activate information.       ✓     Same Phone as Employee     information.       Phone:     317/555-1212     information.                                                                                                    | mployee-facing reg<br>a Edit View Favorites<br>Back → → ② ② ③<br>Control Sectors<br>Control Sectors<br>Back → → ③ ③<br>Control Sectors<br>Control Sectors<br>PeopleSofts<br>District Sectors<br>ployee Self Service | istry content - Microso<br>Tools Help<br>Search Folders<br>Dependent Beneficiary Type<br>Relationship to Employee:<br>Status Information<br>Marital Status: Married<br>Student: No<br>Disabled: No<br>Smoker: No<br>Address and Telephone<br>Same Address as Empl                                                                                                    | oft Internet Explorer provided by St. Vincent H         Image: Proventes         Image: Proventes         USI/2019/4         Both Dependent & Beneficiary         Spouse                                                                                                    | ealth<br>Stan out              | Address                                                                                      |
| Same Phone as Employee<br>Phone: 317/555-1212 * Required Field                                                                                                    | mployee-facing reg<br>a Edit View Favorites<br>Back → → ② ② ③<br>Control Sectors<br>Control Sectors<br>Back → → ③ ③<br>Control Sectors<br>Control Sectors<br>PeopleSofts<br>District Sectors<br>ployee Self Service | istry content - Microso<br>Tools Help<br>Search Folders<br>Dependent Beneficiary Type<br>Relationship to Employee:<br>Status Information<br>Marital Status: Married<br>Student: No<br>Disabled: No<br>Smoker: No<br>Address and Telephone<br>Country: Unite<br>Address as Employee                                                                                                    | oft Internet Explorer provided by St. Vincent H         Image: Favorites         Image: Favorites | ealth Stan out                 | Address<br>Click edit at the                                                                 |
| Same Phone as Employee     Phone: 317/555-1212      * Required Field                                                                                                    | mployee-facing reg<br>a Edit View Favorites<br>Back → → ② ② ③<br>CompleSofts<br>U<br>the<br>ployee Self Service                                                                                                    | istry content - Microso<br>Tools Help<br>Search Folders<br>Dependent Beneficiary Type<br>Relationship to Employee:<br>Status Information<br>Marital Status: Married<br>Student: No<br>Disabled: No<br>Smoker: No<br>Address and Telephone<br>Country: Unite<br>Address: 1024                                                                                                    | Internet Explorer provided by St. Vincent H                                                                                                    | ealth Stan out                 | Address<br>Click edit at the                                                                 |
| ✓ Same Phone as Employee       information.         Phone:       317/555-1212         * Required Field       Image: State State S                                                                                                    | mployee-facing reg<br>e Edit View Favorites<br>Back                                                                                                    | istry content - Microso<br>Tools Help<br>Search Folders<br>Dependent Beneficiary Type<br>Relationship to Employee:<br>Status Information<br>Marital Status: Married<br>Student: No<br>Disabled: No<br>Smoker: No<br>Address and Telephone<br>Country: Unite<br>Address: 123 A<br>Indiar                                                                                                    | Internet Explorer provided by St. Vincent H                                                                                                    | ealth Stan out                 | Address<br>Click edit at the<br>bottom of the page                                           |
| Same Phone as Employee Phone: 317/555-1212 * Required Field                                                                                                    | mployee-facing reg<br>a Edit View Favorites<br>Back                                                                                                    | istry content - Microso<br>Tools Help<br>→ Casearch → Folders<br>Folders<br>Folder   | Internet Explorer provided by St. Vincent H                                                                                                    | ealth<br>Stan out              | Address<br>Address<br>Click edit at the<br>bottom of the page<br>de-activate                 |
| Phone: 317/555-1212                                                                                                    | mployee-facing reg<br>e Edit View Favorites<br>PBack * * * (2) (2) (2)<br>ks<br>PeopleSoft.<br>u (2)<br>ployee Self Service                                                                                         | istry content - Microso<br>Tools Help<br>→ Casearch → Folders<br>Folders<br>Folder   | oft Internet Explorer provided by St. Vincent H         Image: Favorites         Image: Favorites | ealth<br>Stan out              | Address<br>Address<br>Click edit at the<br>bottom of the page<br>de-activate<br>information  |
| * Required Field                                                                                                    | mployee-facing reg<br>Edit View Favorites<br>Back  PeopleSofts<br>U<br>pipioyee Self Service                                                                                                    | istry content - Microso<br>Tools Help<br>→ Control Folders<br>Folders<br>Folders     | Inverse Constant Beneficiary<br>Spouse                                                                                                    | ealth<br>Sign out              | Address<br>Click edit at the<br>bottom of the page<br>de-activate<br>information.            |
|                                                                                                    | mployee-facing reg<br>Edit View Favorites<br>Back  PeopleSofts<br>U<br>pipoyee Self Service                                                                                                    | istry content - Microso<br>Tools Belp<br>Search Products<br>Folders<br>Folders<br>Fo | Internet Explorer provided by St. Vincent H                                                                                                    | ealth<br>Sion out              | Address<br>Address<br>Click edit at the<br>bottom of the page<br>de-activate<br>information. |
|                                                                                                    | mployee-facing reg<br>a Edit View Favorites<br>Back                                                                                                    | istry content - Microso<br>Tools Belp                                                                                                    | Internet Explorer provided by St. Vincent H                                                                                                    | ealth<br>Sion out              | Address<br>Address<br>Click edit at the<br>bottom of the page<br>de-activate<br>information. |
| Eou                                                                                                    | mployee-facing reg<br>Back + + - @ 1                                                                                                    | istry content - Microso<br>Tools Help<br>→ Casearch → Folders<br>Folders<br>Dependent Beneficiary Type<br>Relationship to Employee:<br>Status Information<br>Marital Status: Married<br>Student: No<br>Disabled: No<br>Smoker: No<br>Address and Telephone<br>✓ Same Address as Employ<br>Country: Unite<br>Address: 123 A<br>Indiar<br>Same Phone as Employ<br>Phone: 317/5<br>* Required Field                                                                                                    | Internet Explorer provided by St. Vincent H                                                                                                    | ealth<br>Sion out              | Address<br>Address<br>Click edit at the<br>bottom of the page<br>de-activate<br>information. |
|                                                                                                    | nployee-facing reg<br>Edit View Favorites<br>3ack • • • © © ©<br>eopleSoft.<br>©<br>upee Self Service                                                                                                    | istry content - Microso<br>Iools Belp<br>Search Polders<br>Dependent Beneficiary Type<br>Relationship to Employee:<br>Status Information<br>Marital Status: Married<br>Student: No<br>Disabled: No<br>Smoker: No<br>Address and Telephone<br>Same Address as Employ<br>Country: Unite<br>Address: 123 A<br>Indiar<br>Same Phone as Employ<br>Phone: 317/5<br>* Required Field<br>Edit                                                                                                    | Internet Explorer provided by St. Vincent H                                                                                                    | ealth<br>Sim out               | Click edit at the bottom of the page de-activate information.                                |

| 🖉 Benefits Enrollment -                                                                                                    | - Microsoft Internet Explorer provided by St. Vincent Health               |
|----------------------------------------------------------------------------------------------------|----------------------------------------------------------------------------|
| Eile Edit View Favorites                                                                                                    |                                                                            |
|                                                                                                    | 👔 🔞 Search 😭 Folders 🔄 Favorites                                           |
| Auuress Contrp://psontaev.s                                                                                                    |                                                                            |
| DeemleSeft                                                                                                    |                                                                            |
| PeopleSoft.                                                                                                    | Hone Sian out                                                              |
| Menu =<br>Search:                                                                                                    | New Window   Customize Page   👯 💻                                          |
| ▷ Employee Self Service                                                                                                    | Dependent/Beneficiary Personal Information                                 |
|                                                                                                    | John Doe                                                                   |
|                                                                                                    | Click Save once you have added your Dependent/Beneficiary's personal       |
|                                                                                                    | Update the "Dependent Beneficiary                                          |
|                                                                                                    | First Name: Judy Type" to "Inactive"                                       |
|                                                                                                    | Middle Name:                                                               |
|                                                                                                    | Last Name:                                                                 |
|                                                                                                    | Name Prefix:                                                               |
|                                                                                                    | Name Suffix:                                                               |
|                                                                                                    | 'Gender:  Female   II appropriate, change the selection III                |
|                                                                                                    | Birthdate: 92:3006 By K the "Relationship to Employee" box.                |
|                                                                                                    | 'Relationship to Employee: Daughter                                        |
|                                                                                                    | Status Information                                                         |
|                                                                                                    | 'Marital Status: Single Marital Status Date:                               |
|                                                                                                    | Student: No 🔽 Student Status Date:                                         |
| )<br>E Done                                                                                                    | internet                                                                   |
| Imployee facing reg         Eile Edit View Favorites         ⇒ Back • ⇒ • ⊗ r         Address Thttp://psofidev.s         Links | istry content - Microsoft Internet Explorer provided by St. Vincent Health |
| Menu 🗖<br>Search:                                                                                                    | 'Marital Status: Single Marital Status Date:                               |
| >>>>>>>>>>>>>>>>>>>>>>>>>>>>>>>>>>>                                                                                            | Student: No 💌 Student Status Date:                                         |
| ▷ Employee Self Service                                                                                                    | Disabled: No 🔽 Date of Death:                                              |
|                                                                                                    | Smoker: No v                                                               |
|                                                                                                    |                                                                            |
|                                                                                                    | ☑ Same Address as Employee                                                 |
|                                                                                                    | Country: United States                                                     |
|                                                                                                    | Address: 123 Any Street<br>Indianapolis, IN 46268                          |
|                                                                                                    | Click "Save" to store your changes.                                        |
|                                                                                                    | then click on "Return to Enrollment                                        |
|                                                                                                    | Same Phone as Employee     Dependent/Beneficiary Summary"                  |
|                                                                                                    |                                                                            |
|                                                                                                    | * Required Field                                                           |
|                                                                                                    | Save  Return to Enrollment Dependent/Benefici  Summary                     |
|                                                                                                    |                                                                            |
|                                                                                                    | ×                                                                          |
| (A) Done                                                                                                    | 🔰 👘 Internet                                                               |

Scroll to the bottom and click on the "return to Event Selection" link to get back to the Open Enrollment screen.

# YOU MUST OPEN UP EACH OF THE BENEFIT TYPES (medical, dental, vision, basic life etc.) TO HAVE THE CHANGES "APPLY" TO THOSE BENEFITS AS WELL.

#### **Step 5: Submit Your Elections.**

Once you have entered all of your benefit plan elections, scroll down to the bottom of the "Benefits Summary" and **click on the "Submit" button**. The system will then show you a "Submit Benefits Choices" screen. Please read the "Authorization" section on this screen. Then click on "Submit" again.

Your election is now complete. In the next few weeks, you'll receive a Confirmation Statement of your benefits elections. Please review it to assure that your Confirmation Statement is correct.

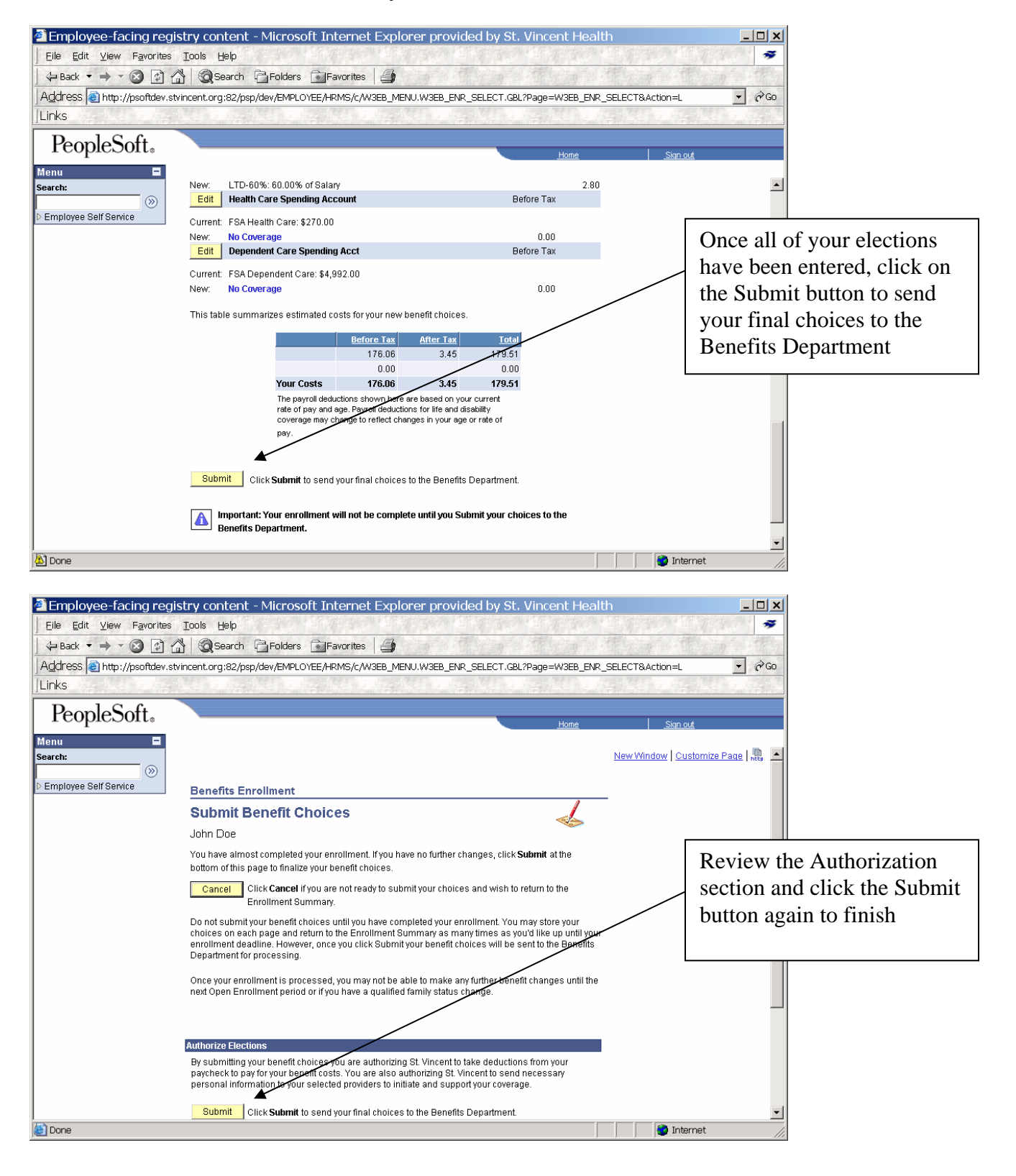